# Zebra Communication Central

Version 1.0.24402

**Workcloud Communication** 

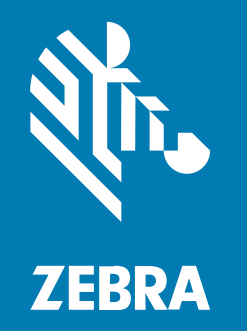

# **Installation and Configuration**

#### 2025/02/28

ZEBRA and the stylized Zebra head are trademarks of Zebra Technologies Corporation, registered in many jurisdictions worldwide. All other trademarks are the property of their respective owners. ©2025 Zebra Technologies Corporation and/or its affiliates. All rights reserved.

Information in this document is subject to change without notice. The software described in this document is furnished under a license agreement or nondisclosure agreement. The software may be used or copied only in accordance with the terms of those agreements.

For further information regarding legal and proprietary statements, please go to:

SOFTWARE: zebra.com/informationpolicy. COPYRIGHTS: zebra.com/copyright. PATENTS: ip.zebra.com. WARRANTY: zebra.com/warranty. END USER LICENSE AGREEMENT: zebra.com/eula.

## Terms of Use

#### **Proprietary Statement**

This manual contains proprietary information of Zebra Technologies Corporation and its subsidiaries ("Zebra Technologies"). It is intended solely for the information and use of parties operating and maintaining the equipment described herein. Such proprietary information may not be used, reproduced, or disclosed to any other parties for any other purpose without the express, written permission of Zebra Technologies.

#### **Product Improvements**

Continuous improvement of products is a policy of Zebra Technologies. All specifications and designs are subject to change without notice.

#### **Liability Disclaimer**

Zebra Technologies takes steps to ensure that its published Engineering specifications and manuals are correct; however, errors do occur. Zebra Technologies reserves the right to correct any such errors and disclaims liability resulting therefrom.

#### **Limitation of Liability**

In no event shall Zebra Technologies or anyone else involved in the creation, production, or delivery of the accompanying product (including hardware and software) be liable for any damages whatsoever (including, without limitation, consequential damages including loss of business profits, business interruption, or loss of business information) arising out of the use of, the results of use of, or inability to use such product, even if Zebra Technologies has been advised of the possibility of such damages. Some jurisdictions do not allow the exclusion or limitation of incidental or consequential damages, so the above limitation or exclusion may not apply to you.

# **About Zebra Communication Central**

Zebra Communication Central supports the PTT button functions of Bluetooth headsets for Workcloud Communication PTT Pro for Android and Workcloud Communication Enterprise Voice. Zebra Communication Central is a separate APK that must be installed on Zebra and third-party devices that use a Bluetooth headset with a PTT button.

Zebra Communication Central requires PTT Pro for Android 3.3.10199 or later and Zebra Voice 9.0.22309 or later.

Zebra Communication Central supports the following headsets:

- BluSkye Bluetooth RSM
- BlueParrott B650-XT
- BlueParrott S650-XT
- JABRA Perform 45
- JABRA Perform 75
- JABRA C300-XT
- JABRA C400-XT
- JABRA B350-XT
- JABRA B450-XT
- JABRA B550-XT
- JABRA M300-XT
- VVDN BT Dongle (Model THDC\_BTDG\_A1)

#### Install Zebra Communication Central

Installation of the Zebra Communication Central app can be accomplished in multiple ways, and the enterprise should choose the preferred method for its mode of operation.

| Method                               | Description                                                                                                    |
|--------------------------------------|----------------------------------------------------------------------------------------------------|
| Mobile Device<br>Management<br>(MDM) | Download the app via MDM if supported by your enterprise. Many enterprises use MDMs to manage the applications and other aspects of their Android devices. Using a file manager, find the APK on the device and click it to install. |
| Sideload                             | Install the app without using the Google Play store via one of the many sideloading methods.                                                                                                    |
| App Store                            | Search for the app and follow the instructions to install the software on the device.                                                                                                    |

#### Table 1 Installation Methods

MDM and sideloading are well-known techniques already in widespread use that vary between devices and MDM platforms and are not described in this document.

#### System Requirements

The system requirements for Zebra Communication Central include the following:

• Android versions 8, 10, 11, 12, 13, and 14.

- Accept all permission requests to enable Zebra Communication Central to receive Bluetooth button events.
  - Location Permission (all Android versions)
  - Bluetooth Scan Permission (Android 12 and later)
  - Push Notification Permission (Android 13 and later)
  - Display over other apps (Android 14 and later)

Tap the to open the Zebra Communication Central **About** screen and verify the version.

Figure 1 Zebra Communication Central About Screen

| 3:28 PM 🕹 💦 👔                                                               |
|-----------------------------------------------------------------------------|
| ← Zebra Communication Cent                                                  |
| About                                                                       |
| Version<br>1.0.23404-20240109.163715                                        |
| ID<br>TC27_230625247D0024                                                   |
| <b>Copyright</b><br>© 2022 Zebra Technologies Corp.<br>All Rights Reserved. |
| Privacy Policy                                                              |
|                                                                             |
|                                                                             |
|                                                                             |
|                                                                             |
|                                                                             |
|                                                                             |
| < • B                                                                       |

# Enabling Zebra Communication Central with Workcloud Communication Enterprise Voice

The Zebra Communication Central app automatically connects to Zebra Voice when it is installed with all of the necessary permissions.

The Zebra Voice **About** screen displays the Zebra Communication Central status.

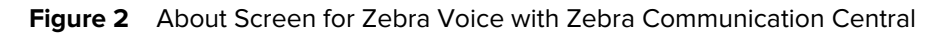

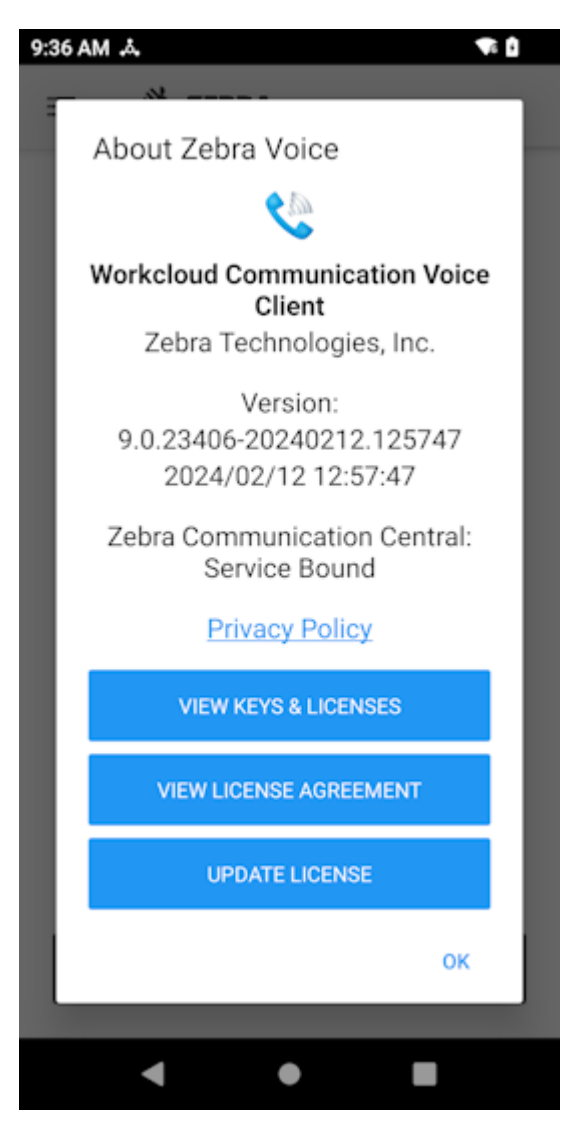

Workcloud Communication Enterprise Voice receives the Bluetooth events onTap, onDoubleTap, and onLongPress. Refer to PTT Button Behavior for Voice for more information.

### Enabling Zebra Communication Central with Workcloud Communication PTT Pro

PTT Pro for Android requires a configuration change to enable Zebra Communication Central. You can configure PTT Pro for Android through the app settings or use the JSON configuration file. Refer to the Workcloud Communication PTT Pro for Android Configuration Guide for information regarding the headsetType JSON parameter.

You can enable Zebra Communication Central in the Settings for the PTT Pro app. Zebra Communication Central must be installed.

- **1.** Tap the Navigation Drawer  $\blacksquare$  and select Settings.
- 2. Tap Headset Sound Profile.
- 3. Tap Headset Type.

4. Select Zebra Communication Central.

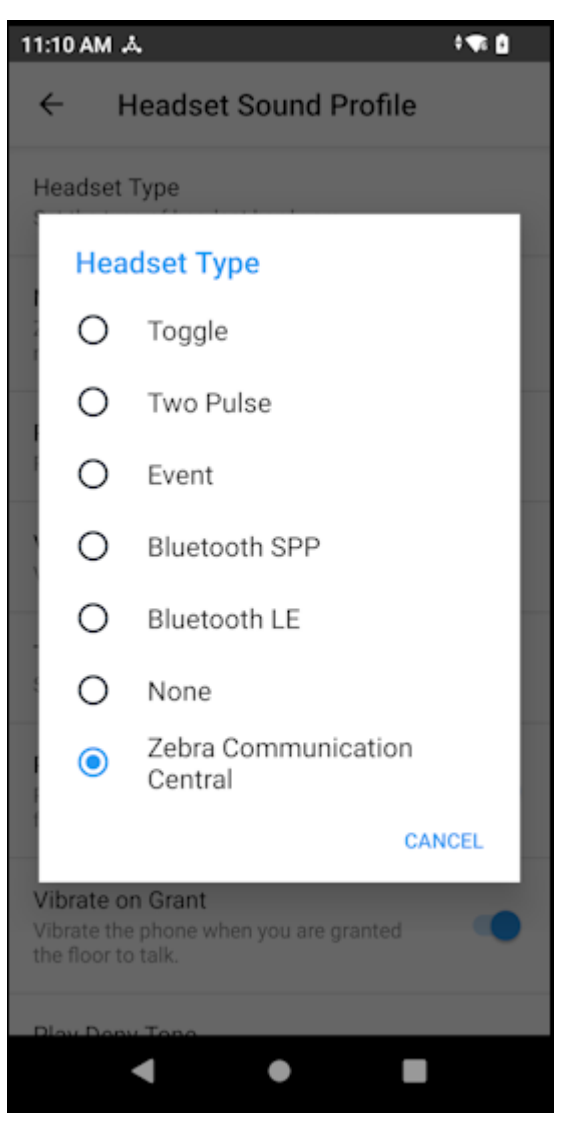

5. Check the About screen to confirm that PTT Pro for Android uses Zebra Communication Central.

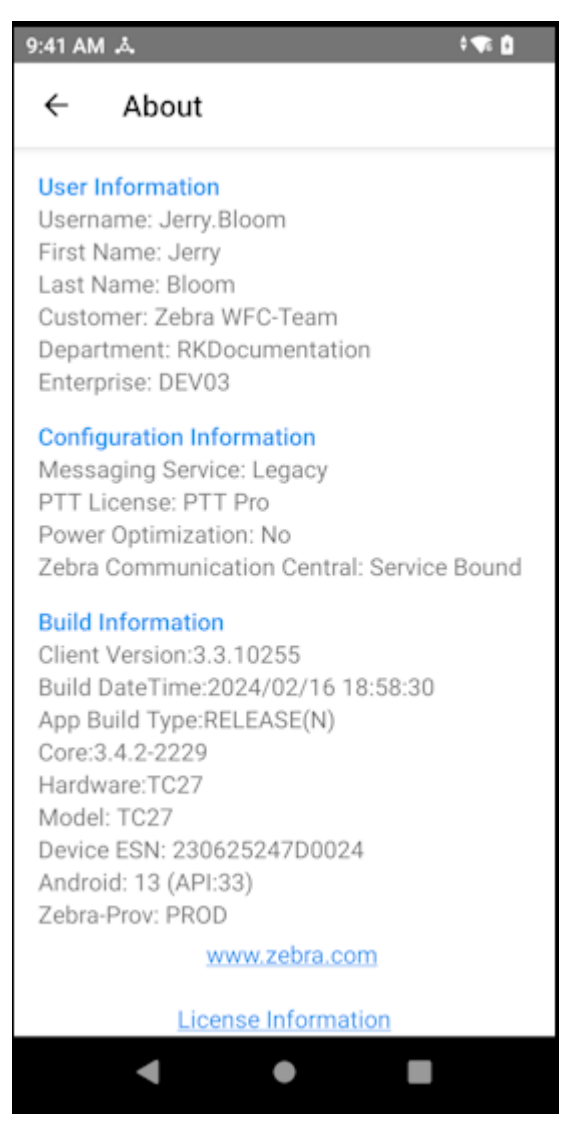

PTT Pro for Android receives the PTT Bluetooth events onTap, onDoubleTap, and onLongPress. Refer to PTT Button Behavior for PTT Pro for Android for information about PTT button events.

# **Configure Zebra Communication Central**

Zebra supports the headset types listed in this guide, based on the SPP protocol and BlueParrot headsets. Supported headsets are recognized by default and do not require the configuration of Zebra Communication Central. You can configure a new BlueParrot headset using the blueparrot\_headset configuration in Table 2. The new headset is not officially supported.

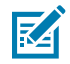

**NOTE:** Bluetooth headsets with SPP profile support can only be configured to detect PTT button press and release events. If the SPP button events are not recognized, apply the SPP-based configuration elements in Table 2.

| Parameter              | Description                                                                                      | Туре | Default Value                                   |
|------------------------|--------------------------------------------------------------------------------------------------|------|-------------------------------------------------|
| press_keys             | This parameter configures the PTT button press event value of the SPP-based headset.             | List | ["PTT=P"]                                       |
| release_keys           | This parameter configures the PTT button release event value of the SPP-based headset.           | List | ["PTT=R"]                                       |
| emergency_press_keys   | This parameter configures the emergency<br>button press event value of the SPP-based<br>headset. | List | ["PTTE=P"]                                      |
| emergency_release_keys | This parameter configures the emergency button release event value of the SPP-based headset.     | List | ["PTTE=R"]                                      |
| blueparrot_headset     | This parameter configures the BlueParrott                                                        | List | ["Perform 45", "M300",                          |
|                        | BlueParrott headset by specifying its model number.                                              |      | "C300", "B550", "B450",                         |
|                        |                                                                                                  |      | "B350", "C400", "Reveal",                       |
|                        |                                                                                                  |      | "S450", "VXi Parrott",                          |
|                        |                                                                                                  |      | "APTT300", "PB","B650",<br>"S650", Perform 75"] |

Example of a configuration in Zebra Communication Central:

```
{
"press_keys" : [ "PTT=P" ],
"release_keys" : [ "PTT=R" ],
"emergency_press_keys" : [ "PTTE=P" ],
"emergency_release_keys" : [ "PTTE=R" ],
"blueparrot_headset" : [ "S650" ]
}
```

#### Adding a Headset to Zebra Communication Central

If necessary, you can add support for a headset to Zebra Communication Central. Create a token with the headset configuration using Workcloud Communication Provisioning Manager version 3.0.20306 or later. Use the device to scan the token or enter the token manually. Refer to the Workcloud Communication Provisioning Manager Customer Administrator Guide for information about using Provisioning Manager to configure devices.

A new token replaces the previous one but does not affect the default configuration.

**1.** Tap Zebra Communication Central on the device to display the app.

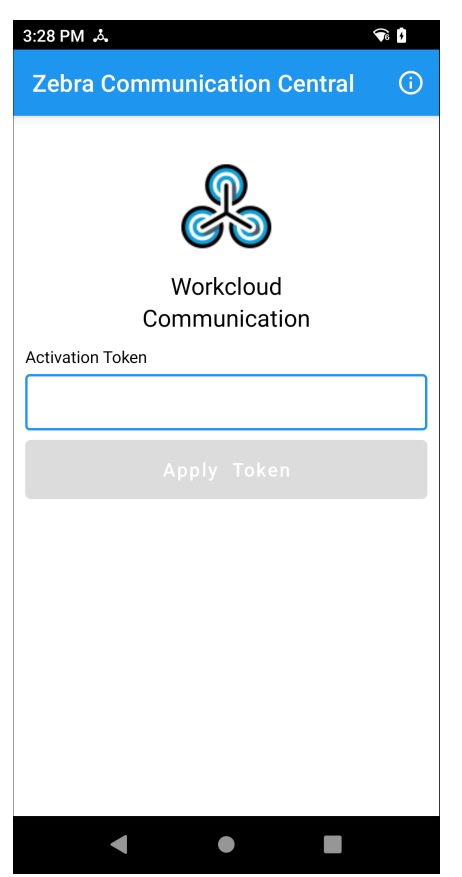

- 2. Apply the token with one of the following methods:
  - Use the device to scan the QR code of the token from Workcloud Communication Provisioning Manager.
  - Enter the name of the token displayed above the QR code.

**IMPORTANT:** Enable the scanner if it does not work by default.

3. Click Apply Token.

(!)

4. Zebra Communication Central displays a message if the token is valid or invalid.

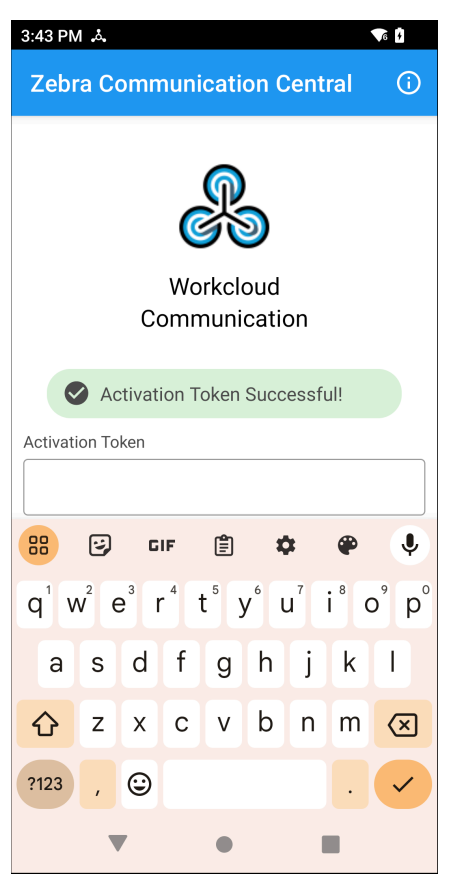

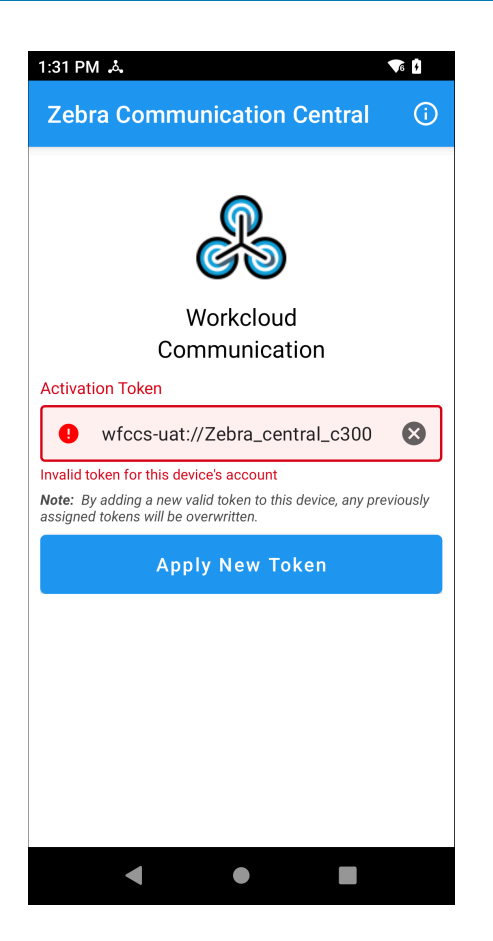

#### **Enabling the Scanner in Zebra Communication Central**

A device scanner may not work when you try to scan a barcode in the activation token field. You can modify the configuration of Zebra Communication Central using DataWedge and StageNow to resolve this issue. The first step is to modify the DataWedge profile with the configuration change and then create a StageNow barcode that you scan with the device.

- **1.** Launch the DataWedge app on the device.
- 2. Select a profile.
- 3. Tap Associated Apps under Applications.
- 4. Tap the three vertical dots and select Add New App/Activity.
- 5. Select com.zebra.wfc.central for the Zebra Communication Central app.
- 6. Select Activity and set the option to start {\*}.
- 7. Press the back button twice to return to the DataWedge home screen.
- 8. Tap the three dots and choose Settings.
- 9. Tap Export Profile and select Export Profile To WFConnect.
- **10.** Tap **Export** to export the files.

#### Create a StageNow Profile

Apply changes from the DataWedge profile to the device with a StageNow profile.

- **1.** Open StageNow on your local computer.
- 2. Choose the latest MX version.
- 3. Select the Xpert Mode wizard and click Create.
- 4. Enter a profile name and click Start.
- 5. Add DataWedgeMgr from Settings.
- 6. Enter the value of the DataWedge configuration file: /storage/emulated/0/Android/data/ com.symbol.datawedge/files/datawedge.db.
- 7. Set Automatic configuration import to Turn On.
- 8. Click Continue and then Complete Profiles.
- 9. Select the **Staging Client** format and click **Test** to generate the StageNow PDF barcode.
- **10.** Scan the PDF barcode from the StageNow app on the device.

#### **PTT Button Behavior**

The PTT button provides different capabilities according to the device configuration and if PTT Pro for Android and Workcloud Communication Enterprise Voice are both installed.

#### PTT Button Behavior for Workcloud Communication Enterprise Voice

The PTT button provides multiple functions in the Zebra Voice client.

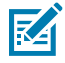

**NOTE:** Zebra Voice recognizes only Single Tap and Long Press events.

| Key Event  | Voice<br>Command<br>Enabled<br>(Yes or No) | Incoming<br>Call (Yes<br>or No) | In Active<br>Call (Yes<br>or No) | Result                    |
|------------|--------------------------------------------|---------------------------------|----------------------------------|---------------------------|
| Single Tap | Yes                                        | No                              | No                               | Initiates voice command.  |
| Single Tap | Yes or No                                  | Yes                             | No                               | Answer the incoming call. |
| Single Tap | Yes or No                                  | No                              | Yes                              | Mute or unmute call.      |
| Single Tap | No                                         | No                              | No                               | No action.                |
| Double Tap | Yes or No                                  | Yes or No                       | Yes or No                        | No action.                |
| Long Press | Yes or No                                  | No                              | No                               | No action.                |
| Long Press | Yes or No                                  | Yes                             | No                               | Reject the incoming call. |
| Long Press | Yes or No                                  | No                              | Yes                              | End voice call.           |

#### Table 3 Zebra Voice PTT Key Press Events

#### PTT Button Behavior for PTT Pro for Android

The PTT Button provides multiple functions for the PTT Pro for Android client. The configuration of the client determines available functions.

The following client configuration options affect the behavior of the PTT button.

#### **Voice Commands**

When Voice Commands are enabled, a single tap initiates a voice command. This occurs whether PTT Pro runs in the background or is the active application. If PTT Pro for Android is the active app and a contact is selected, a single tap initiates an ad-hoc call.

#### **Default Callee**

When Default Callee is enabled, a single tap or a long press initiates a PTT call to the default callee when PTT Pro for Android is in the foreground. When PTT Pro runs in the background a double tap initiates a call to the default callee if the user is not in a call.

#### **Enable Double Key Press Feature**

When the Double Key Press Feature is enabled, a double tap leaves the current call.

#### . . . .

| Table 4 P     | Fable 4         PTT Pro for Android Key Press Events |                                         |                                 |                                             |                                            |                               |                                                     |  |
|---------------|------------------------------------------------------|-----------------------------------------|---------------------------------|---------------------------------------------|--------------------------------------------|-------------------------------|-----------------------------------------------------|--|
| Key<br>Event  | Voice<br>Command<br>Enabled (Y<br>or N)              | PTT<br>Pro in<br>Foreground<br>(Y or N) | Contact<br>Selected<br>(Y or N) | Default<br>Callee<br>Configured<br>(Y or N) | Default<br>Callee<br>Selected?<br>(Y or N) | In Active<br>Call (Y<br>or N) | Result                                              |  |
| Y indicate    | s the action                                         | is occurring                            | or the featu                    | re is enabled                               | d.                                         |                               |                                                     |  |
| N indicate    | s the action                                         | does not oc                             | cur or the fe                   | eature is not                               | enabled.                                   |                               |                                                     |  |
| Y or N ind    | icates that th                                       | ne action or s                          | status of the                   | e feature doe                               | es not affect                              | the PTT but                   | ton behavior.                                       |  |
| Single<br>Tap | Y                                                    | Y or N                                  | N                               | Y or N                                      | Y or N                                     | N                             | Initiates voice command.                            |  |
| Single<br>Tap | Y                                                    | N                                       | Y or N                          | Y or N                                      | Y or N                                     | N                             | Initiates voice command.                            |  |
| Single<br>Tap | Y                                                    | Y                                       | N                               | Y or N                                      | Y or N                                     | N                             | Call default callee without taking the floor.       |  |
| Single<br>Tap | Y                                                    | Y                                       | Y                               | Y or N                                      | Y or N                                     | N                             | Call the selected contact without taking the floor. |  |
| Single<br>Tap | N                                                    | N                                       | Y or N                          | Y or N                                      | Y or N                                     | N                             | Call default callee without taking the floor.       |  |
| Single<br>Tap | N                                                    | N                                       | Y or N                          | Y or N                                      | Y or N                                     | N                             | No action.                                          |  |
| Single<br>Tap | Y or N                                               | Y or N                                  | Y or N                          | Y or N                                      | Y or N                                     | Y                             | No action.                                          |  |
| Double<br>Tap | Y or N                                               | Y or N                                  | Y or N                          | Y or N                                      | Y or N                                     | N                             | Call default callee without taking the floor.       |  |
| Double<br>Tap | Y or N                                               | Y or N                                  | Y or N                          | Y or N                                      | Y or N                                     | N                             | No action.                                          |  |
| Double<br>Tap | Y or N                                               | Y or N                                  | Y or N                          | Y or N                                      | Y or N                                     | Y                             | Leave the PTT Pro call.                             |  |

| Key<br>Event  | Voice<br>Command<br>Enabled (Y<br>or N) | PTT<br>Pro in<br>Foreground<br>(Y or N) | Contact<br>Selected<br>(Y or N) | Default<br>Callee<br>Configured?<br>(Y or N) | Default<br>Callee<br>Selected?<br>(Y or N) | In Active<br>Call (Y<br>or N) | Result                                                      |
|---------------|-----------------------------------------|-----------------------------------------|---------------------------------|----------------------------------------------|--------------------------------------------|-------------------------------|-------------------------------------------------------------|
| Long<br>Press | Y                                       | Y or N                                  | Ν                               | Y or N                                       | Y or N                                     | Ν                             | Initiates voice<br>command.                                 |
| Long<br>Press | Y                                       | Y                                       | Ν                               | Y                                            | Y                                          | N                             | Call default callee and take the floor.                     |
| Long<br>Press | Y                                       | Y                                       | Y                               | Y or N                                       | Y or N                                     | Ν                             | Call the selected contact and take the floor.               |
| Long<br>Press | N                                       | N                                       | Y or N                          | Y                                            | Y or N                                     | N                             | Call default callee and take the floor.                     |
| Long<br>Press | N                                       | N                                       | Y or N                          | N                                            | Ν                                          | Ν                             | No action.                                                  |
| Long<br>Press | Y or N                                  | Y                                       | Y or N                          | Y or N                                       | Y or N                                     | Y                             | Take the floor or release the floor of an ongoing PTT call. |

#### PTT Button Behavior for PTT Pro and Zebra Voice

The PTT button provides multiple functions when PTT Pro for Android and Zebra Voice are installed on the same device.

| Table 5 | Key Press Events for PT | T Pro for Android and Ze | bra Voice on the Same Device |
|---------|-------------------------|--------------------------|------------------------------|
| Table 5 | Rey 11633 Events 1011 1 | T TO IOI ANUTOID UND ZE  | bid voice on the June Device |

| Key<br>Event                                                   | Voice<br>Command<br>Enabled<br>(Y or N) | Incoming<br>Voice<br>Call (Y<br>or N) | In Voice<br>Call (Y<br>or N) | PTT<br>Pro in<br>Foreground<br>(Y or N) | Default<br>Callee<br>Configured<br>(Y or N) | Default<br>Callee<br>Selected?<br>(Y or N) | PTT Pro<br>Contact<br>Selected?<br>(Y or N) | In PTT<br>Pro Call<br>(Y or N) | Result                                          |
|----------------------------------------------------------------|-----------------------------------------|---------------------------------------|------------------------------|-----------------------------------------|---------------------------------------------|--------------------------------------------|---------------------------------------------|--------------------------------|-------------------------------------------------|
| Y indicates the action is occurring or the feature is enabled. |                                         |                                       |                              |                                         |                                             |                                            |                                             |                                |                                                 |
| N indica                                                       | ites the action                         | on does n                             | ot occur or                  | the feature                             | is not enabl                                | ed.                                        |                                             |                                |                                                 |
| Y or N ir                                                      | ndicates tha                            | t the actio                           | on or status                 | of the featu                            | re does not                                 | affect the P                               | TT button b                                 | ehavior.                       |                                                 |
| Single<br>Tap                                                  | Y                                       | N                                     | Ν                            | Y or N                                  | Y or N                                      | N                                          | N                                           | N                              | Initiate voice command.                         |
| Single<br>Tap                                                  | Y or N                                  | N                                     | Ν                            | Y                                       | Y                                           | Y                                          | N                                           | N                              | Call default callee without taking the floor.   |
| Single<br>Tap                                                  | Y or N                                  | N                                     | Ν                            | Y                                       | Y                                           | Y or N                                     | Y                                           | N                              | Call selected contact without taking the floor. |
| Single<br>Tap                                                  | N                                       | N                                     | Ν                            | Y                                       | Y                                           | Y                                          | N                                           | N                              | Call default callee without taking the floor.   |
| Single<br>Tap                                                  | Y or No                                 | Y                                     | N                            | Y or N                                  | Y or N                                      | Y or N                                     | Y or N                                      | N                              | Accept the incoming call.                       |

| Key<br>Event  | Voice<br>Command<br>Enabled<br>(Y or N) | Incoming<br>Voice<br>Call (Y<br>or N) | In Voice<br>Call (Y<br>or N) | PTT<br>Pro in<br>Foreground<br>(Y or N) | Default<br>Callee<br>Configured<br>(Y or N) | Default<br>Callee<br>Selected?<br>(Y or N) | PTT Pro<br>Contact<br>Selected?<br>(Y or N) | In PTT<br>Pro Call<br>(Y or N) | Result                                        |
|---------------|-----------------------------------------|---------------------------------------|------------------------------|-----------------------------------------|---------------------------------------------|--------------------------------------------|---------------------------------------------|--------------------------------|-----------------------------------------------|
| Single<br>Tap | Y or N                                  | N                                     | Y                            | Y or N                                  | Y or N                                      | Y or N                                     | Y or N                                      | N                              | Mute or unmute the ongoing call.              |
| Single<br>Tap | N                                       | N                                     | Ν                            | N                                       | Y                                           | Y or N                                     | Y or N                                      | N                              | Call default callee without taking the floor. |
| Single<br>Tap | Y or N                                  | N                                     | N                            | Y                                       | Y or N                                      | Y or N                                     | Y or N                                      | Y                              | No action.                                    |
| Double<br>Tap | Y or N                                  | N                                     | N                            | Y or N                                  | Y                                           | Y or N                                     | Y or N                                      | N                              | Call default callee without taking the floor. |
| Double<br>Tap | Y or N                                  | N                                     | Y                            | Y or N                                  | Y or N                                      | Y or N                                     | Y or N                                      | N                              | No action.                                    |
| Double<br>Tap | Y or N                                  | Y                                     | Y or N                       | Y or N                                  | Y or N                                      | Y or N                                     | Y or N                                      | N                              | No action.                                    |
| Double<br>Tap | Y or N                                  | N                                     | N                            | Y or N                                  | N                                           | Y or N                                     | Y or N                                      | N                              | No action.                                    |
| Double<br>Tap | Y or N                                  | N                                     | N                            | Y or N                                  | Y or N                                      | Y or N                                     | Y or N                                      | Y                              | Leave PTT call.                               |
| Long<br>Press | Y                                       | N                                     | N                            | Y or N                                  | Y or N                                      | N                                          | N                                           | N                              | Initiate voice command.                       |
| Long<br>Press | Y or N                                  | N                                     | N                            | Y                                       | Y                                           | Y                                          | N                                           | N                              | Call default callee and take the floor.       |
| Long<br>Press | Y or N                                  | N                                     | Ν                            | Y                                       | Y                                           | Y or N                                     | Y                                           | N                              | Call selected contact and take the floor.     |
| Long<br>Press | N                                       | N                                     | N                            | N                                       | Y                                           | Y or N                                     | Y or N                                      | N                              | Call default callee and take the floor.       |
| Long<br>Press | N                                       | N                                     | N                            | N                                       | N                                           | N                                          | Y or N                                      | N                              | No action.                                    |
| Long<br>Press | Y or N                                  | N                                     | N                            | Y                                       | Y or N                                      | Y or N                                     | Y or N                                      | Y                              | Take or release the floor.                    |
| Long<br>Press | Y or N                                  | Y                                     | Y or N                       | Y or N                                  | Y or N                                      | Y or N                                     | Y or N                                      | N                              | Reject the incoming voice call.               |

**Table 5**Key Press Events for PTT Pro for Android and Zebra Voice on the Same Device (Continued)

# **Revision History**

Changes to this guide are listed below.

| Change         | Date         | Description      |
|----------------|--------------|------------------|
| MN-004659-01EN | January 2023 | Initial release. |

# Zebra Communication Central Installation and Configuration

| Change         | Date          | Description                                                                                                    |
|----------------|---------------|----------------------------------------------------------------------------------------------------|
| MN-004659-02EN | March 2023    | Added support for BluSkye Bluetooth RSM and JABRA Perform 45.                                                                                                    |
| MN-004659-03EN | June 2023     | Updated to reflect the new version number.                                                                                                    |
| MN-004659-04EN | October 2023  | Added support for BlueParrott headsets S650-XT<br>and B650-XT. Updated PTT button action table<br>to align PTT soft button actions with headset PTT<br>button actions. |
| MN-004659-05EN | January 2024  | New UI screens for applying a configuration token.                                                                                                    |
| MN-004659-06EN | March 2024    | Rebranding from Workforce Connect to Workcloud Communication.                                                                                                    |
| MN-004659-07EN | May 2024      | Updated version to reflect the latest release.                                                                                                    |
| MN-004659-08EN | November 2024 | Updated for enabling the scanner and updating headset support list.                                                                                                    |
| MN-004659-09EN | February 2025 | Added support for JABRA Perform 75.                                                                                                    |

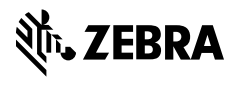

www.zebra.com